# Custom Layouts Training Documentation

# **Office of Communications and Marketing**

# **Drupal CMS**

Updated 12.14.15

# As a Content Editor, it is important to recognize and understand the following features:

Once you are logged on – done by simply going to CCNY.CUNY.EDUand clicking on the Login drop-down from the homepage and selecting Content Editor.

You will see your personal login screen. This login screen features a list of sites the you as a content editor are responsible for. All content editors will see Media Library listed as this is where images are shared across campus by the Office of Communications and Marketing or any other subgroup.

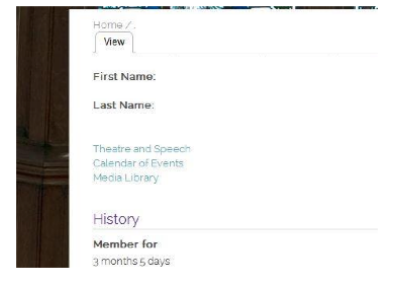

At the top Left corner of the screen you will see:

Add Content

Find Content

Basic Page

Using these key features, you will add content to your subsite, find content that you or a peer content editor have added, or create (new) a basic page.

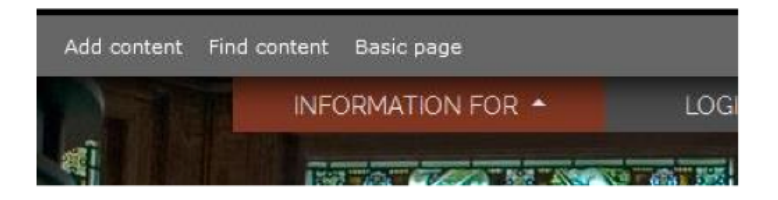

Once on your area subsite, you will notice that the View and Edit tabs display at the top of each page. This is how you either View the page as published or Edit the page to make changes.

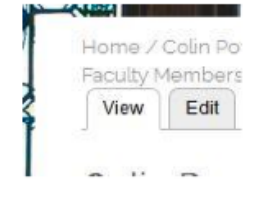

### **Custom Layout**

In custom layout no parameters are set like in a basic layout. Rows and columns are used to set overall layout in a custom layout.

Rows are set horizontally and hold the columns. Columns are set vertically and hold content. A minimum of 1 column fills 1/12 of the row, while a maximum of 12 columns fill an entire row.

### **Using Custom Layouts**

To Begin: Login - "Basic Page" and "Custom Layouts"

Click on "Add Row" to build the first row.

| • TOP SLIDER OPTION          |                      |
|------------------------------|----------------------|
| BASIC LAYOUT                 |                      |
| CUSTOM LAYOUT Add row  Tools |                      |
| FOOTER OPTION                |                      |
| Revision information         | Davision Ion massana |

After creating the first row, the option to add column appears.

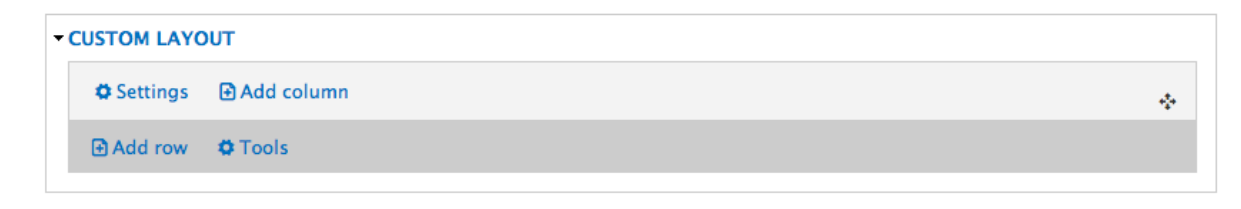

Click "Add Column"

Under the options for column and grid sizes, the large and medium device numbers should match. Even if you change from 3 (Large Devices)/3(Medium Devices) – to 6(Large Devices)/6 (Medium Devices) – the numbers should still match. This is what allows viewing on different devices to happen without an issue.

| Column settings    |                                     |       | ⊗ Close |
|--------------------|-------------------------------------|-------|---------|
| Title              |                                     |       |         |
| Grid size settings | Large devices Desktops:             | 3 × * |         |
| Styles settings    | col-lg-                             |       |         |
| Animation settings | Medium devices Desktops:<br>col-md- | 3 × - |         |
| Advanced settings  | Small devices: col-sm-              | N 💌   |         |
|                    | Extra small devices: col-xs-        | N *   |         |
| Save               |                                     |       |         |

## **Custom Layout Example**

The custom layout below shows two rows. The top row have two columns each set to 6(Large Devices)/6 (Medium Devices) and the bottom row have one column set to 12(Large Devices)/12 (Medium Devices).

| JSTOM LAYOUT              |          |          |          |   |
|---------------------------|----------|----------|----------|---|
| 🗘 Settings 🛛 🔁 Add column |          |          |          |   |
| 0 0                       | No title | 0 0      | No title | * |
| Settings 🕀 Add column     |          |          |          |   |
| 0 0                       |          | No title |          | * |
| Add row OP Tools          |          |          |          |   |

## **Content Types**

Custom layout allows a variety of content to get upload in a column, such as node, text, image, and video.

| Add content |  |
|-------------|--|
| Node        |  |
| Text        |  |
| Image       |  |
| Video       |  |

#### Node

Importing a page or web form using the node.

#### Text

Title: Providing a main headline.

Custom Text: The text edit box allows content editor to upload texts, images, videos, and files.

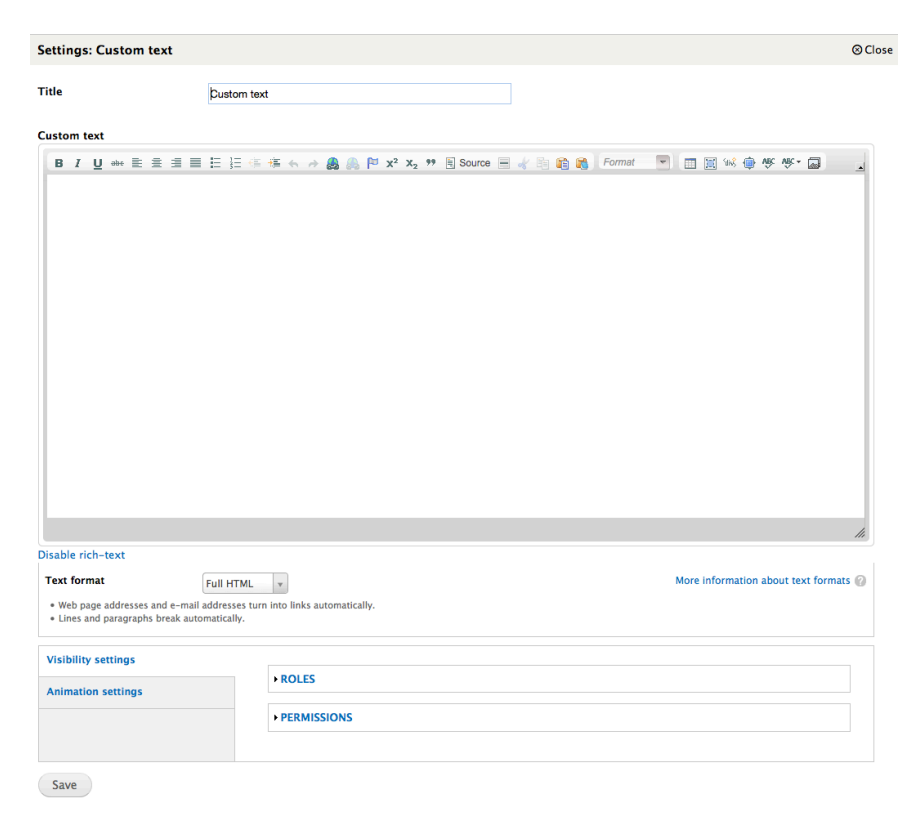

#### Image

Title: Headline for image.

**Upload Image**: Browse through desktop to load image.

Image Link: Assigning URL to an image so the end user can click on the image.

| Settings: Insert an image         |                                             |
|-----------------------------------|---------------------------------------------|
| Title                             |                                             |
| Upload image *                    | Browse No file selected. Upload             |
| Allowed extensions: gif png jpg j | beg                                         |
| lmage alt                         |                                             |
| Image style                       | None                                        |
| Use your image style for image vi | ew. Default will be original of your image. |
| Image link                        |                                             |

#### Video (Youtube/ Vimeo)

Title: Headline for video.

**Video URL**: The Youtube or Vimeo link of the specific video for the end user to see goes here. **Auto play**: Video can automatically play when the end user land on the page.

Auto play. Video can automatically play when the end user land on the page.

Width & Height: The dimensions are automatically set and will adjust based on the custom layout.

| Settings: Youtube                         |                  |  |
|-------------------------------------------|------------------|--|
| Title                                     | Youtube          |  |
| Youtube video URL *                       |                  |  |
| Width *                                   | 640              |  |
| Height *                                  | 390              |  |
| Auto play Check if you want video auto pl | ay on page load. |  |
| Responsive                                |                  |  |

Play the video automatically on load.

| Revision Information<br>New revision        | Published                                                                  |
|---------------------------------------------|----------------------------------------------------------------------------|
| Menu settings<br>Not in menu                | <ul> <li>Promoted to front page</li> <li>Sticky at top of lists</li> </ul> |
| <b>URL path settings</b><br>Automatic alias |                                                                            |
| Meta tags<br>Using defaults                 |                                                                            |
| Comment settings<br>Closed                  |                                                                            |
| Scheduling options<br>Not scheduled         |                                                                            |
| Authoring information<br>By pnankoo         |                                                                            |
| Publishing options<br>Not published         | -                                                                          |

Published Options: Check "Published" Save

## **Checklist:**

- Add Row
- Add Column
- Set Column Parameters
- Insert Node, Images, Text, or Videos
- Publishing
- Save